Wi-fiルーターファームウェア更新(NEC)

## ◇ はじめに

- ここでは、Wi-fiルーターのファームウェアアップデート方法をご説明します。
- ※ ファームウェアとは、本体の制御を行う為に組み込まれているソフトウェアのことです。 ※ ファームウェアを更新すると、機能を追加したり問題点を修正することができます。
- ※ 定期的に更新を行うことをお勧めします。
- ※ファームウェア更新中は絶対に電源を切らないで下さい。故障する恐れがあります。
- 1 InternetExplorerを起動します。

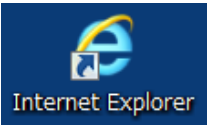

## 2 ブラウザーのアドレスバーに「192.168.10.1」と入力し、アクセスします。

| (⇐)⋺             | ¥? 192.168.10.1                       | ڊ - ¢ | <b>↑</b> ★ ☆     |  |
|------------------|---------------------------------------|-------|------------------|--|
| Yahoo!           | Bing 候補                               | - 1   |                  |  |
| ₩<br>ŵ * * - 4 * | 192.168.10.1 trendnet admin           |       |                  |  |
|                  | 192.168.10.1 admin                    |       | ^                |  |
|                  | 192.168.10.1001                       |       | 37               |  |
| オフィス版            | 192.168.10.1 trendnet                 |       |                  |  |
|                  | 192.168.10.1 tivo                     |       | 9-117-           |  |
|                  | 検索候補の表示を無効にする (キーボード操作の Bing への送信を中止) |       |                  |  |
|                  |                                       | 追加    | Q検索              |  |
|                  |                                       | ? ≥1  | 間もなく締め切り         |  |
| ● 主なサー           | ビス 一覧 トピックス 経済 エンタメ スポーツ その他          | н     | 1301-0011(-1312) |  |
| the summer       | 4 1 0時1 0公南新                          |       | 15th             |  |

3 ユーザー名は「admin」、パスワードはご自身で設定したパスワードを入力します。

| R            | 証が必要                                       |                                          | × |
|--------------|--------------------------------------------|------------------------------------------|---|
| hi<br>T<br>A | tp://192.168.1(<br>ードが必要です。<br>term(admin) | 0.1:80 サーバーでは、ユーザー名とパス<br>・サーバーからのメッセージ: |   |
|              | ユーザー名:                                     | admin                                    |   |
|              | パスワード:                                     | ****                                     |   |
|              |                                            | <b>ログイン</b> キャンヤル                        |   |
|              |                                            |                                          |   |

※初めてルーターにアクセスした場合、 パスワードを作成する画面になります。 パスワードを作成後ログインします。

ユーザー名:admin パスワード:≪ご自身で設定したパスワード≫

※ブラウザーによってログインの画面が異なります。

4「ファームウェア更新」をクリックします。

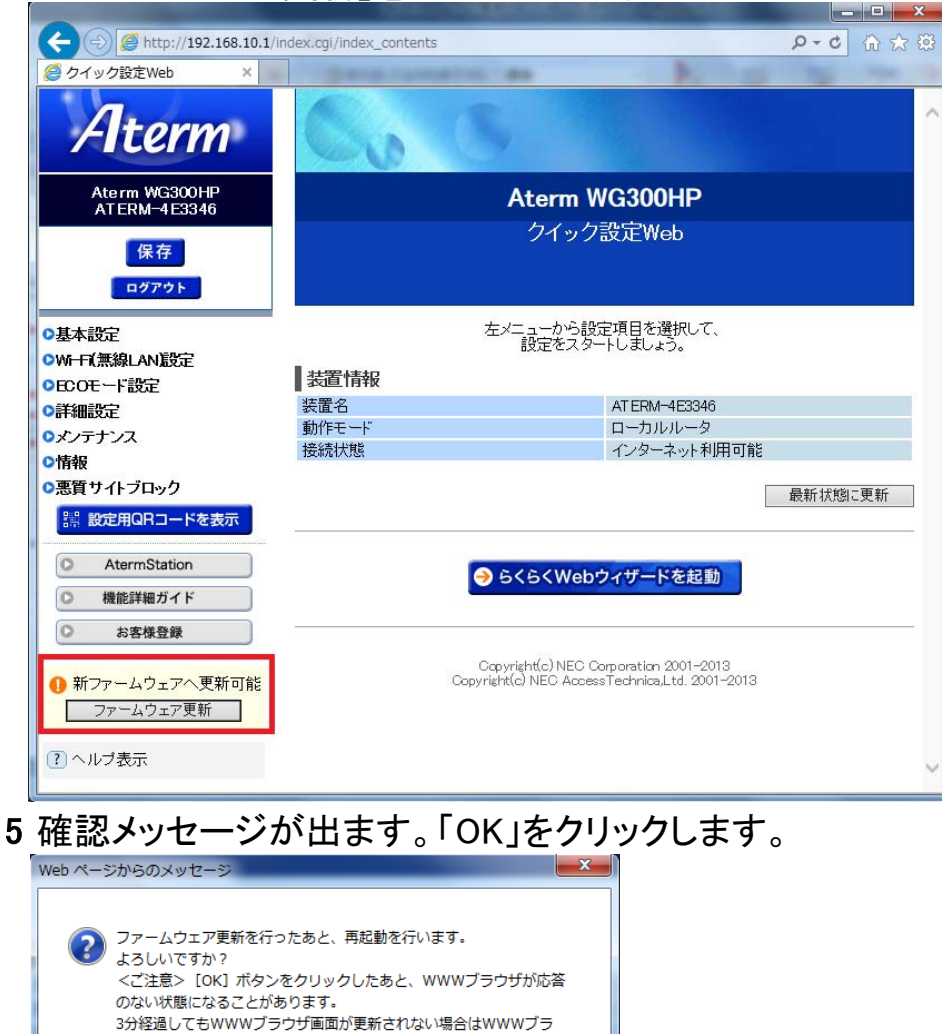

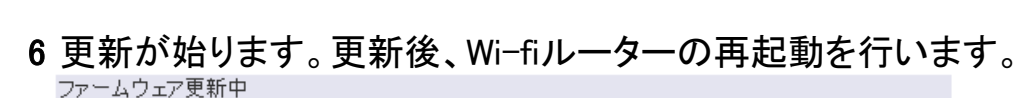

キャンセル

ΟК

ファームウェア更新中

ファームウェア更新中です。1分10秒ほどお待ちください。

ウザを一度終了し、再度ファームウェア更新を行ってください。

ファームウェア更新中のため、絶対に本商品の電源をOFFIこしないでください。

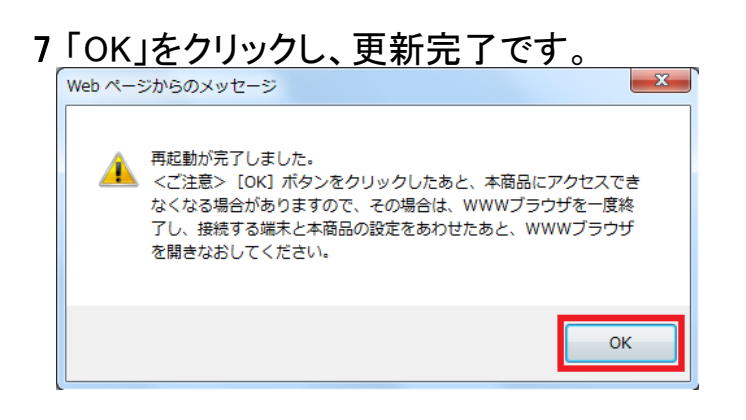